# Stella Maris College 手把手教你高效交学费

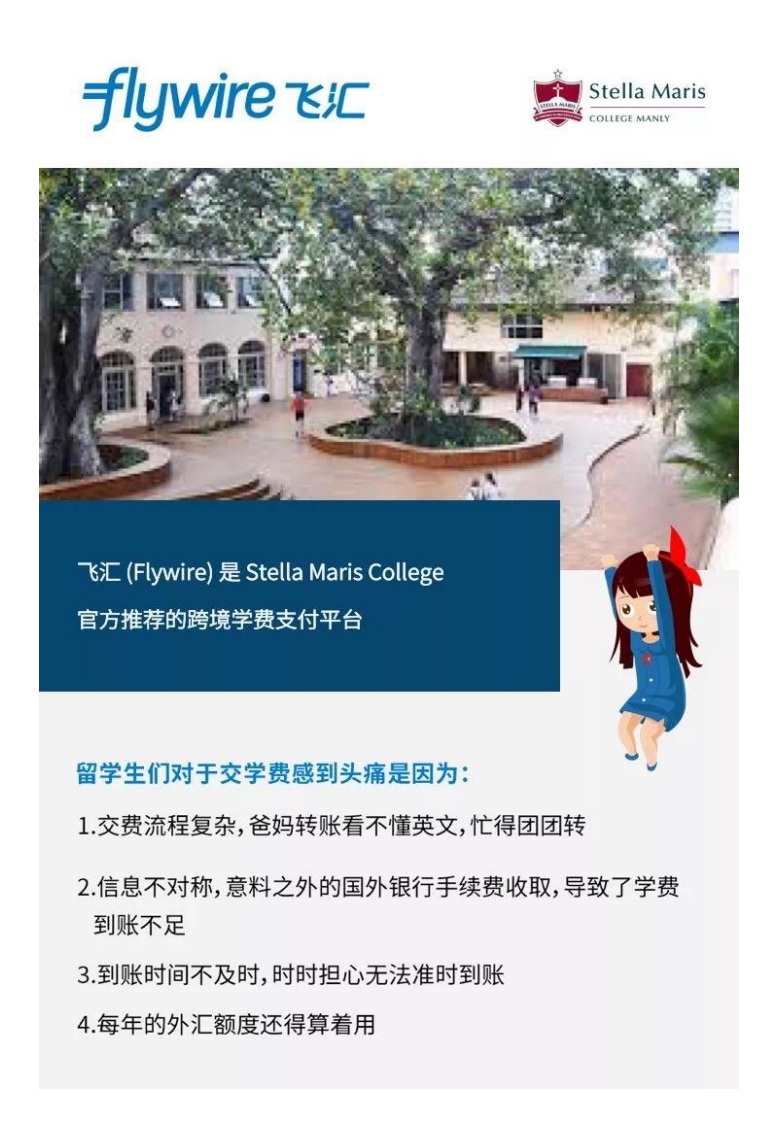

为了摆脱这些令人头痛的问题, Stella Maris College 与飞汇 (Flywire) 达成合作, 为同学们带来了更 便捷、更安全、更适用于中国留学生付费习惯的缴费方式! 点亮缴纳学费新体验!

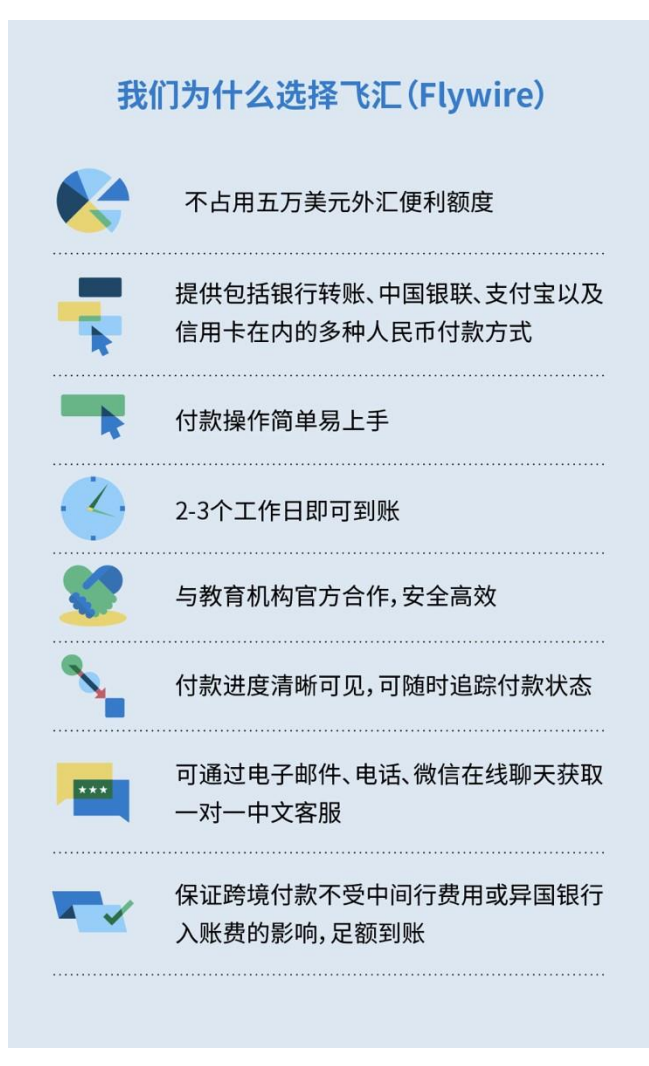

## 付款步骤

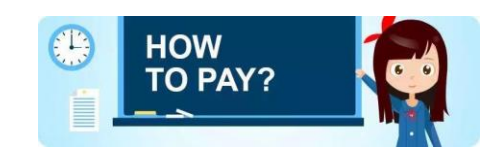

步骤 1:发起支付

❑访问 stellamaris.flywire.com 开始付款

2输入付款来源国和付款金额

| 1. 付款信息 | 2. 付款方式        | 3. 付款人信息 |                 | 4. 学生信息                           | 5. 检查并确认           | 6. 付款 |
|---------|----------------|----------|-----------------|-----------------------------------|--------------------|-------|
|         |                | 您的       | 付款              |                                   |                    |       |
|         | 付款来自           |          | Stella          | Maris College 丩                   | <b></b>            |       |
|         | 回来/时间。<br>中国大陆 | ×        | AS              | 金融<br>20.000.00                   |                    |       |
|         |                |          | 金额将按测<br>一万 AUD | 1标货币(本例中为 Austral<br>为 10,000.00。 | kan Dollars)换算。 例如 |       |

## 步骤 2:选择付款方式

从付款选项中,选择你喜欢的付款方式进行支付,包括银行转账、信用卡支付、支付宝等。

□国内银行间人民币转账:需上传学校出具的付款通知或录取通知,接受大额支付。

②支付宝:每日交易限额为 30 万人民币,需上传学校出具的付款通知或录取通知 (如果需付款金额超出该限额,将不会显示"支付宝"付款选项)

③中国银联:请提前确认您的银联借记卡/信用卡交易限额,以免付款出现问题

☑Master/VISA 信用卡

|          |                                                            | 选择何款方式                                        |            |
|----------|------------------------------------------------------------|-----------------------------------------------|------------|
|          |                                                            | CONSIGNIZ CONSIDERS                           |            |
| 0        | ana Nota<br>Malajina archite<br>A alite <b>a si</b> ri a f | 771, 11710,000,000,000,000,000,000,000,000,00 | NURA-ROMAN |
| Ŵ        | CNY98,28                                                   | 2.00                                          | 8.0        |
| 2593     | 1 v                                                        |                                               |            |
| 2        | CNY98,591                                                  | 1.00                                          | 8.0        |
| 2543     | *                                                          |                                               |            |
|          | CNY100,04                                                  | 15.00                                         |            |
| 85.03    | •                                                          |                                               |            |
|          | CNY102,44                                                  | 10.00                                         | 80         |
| 2523     |                                                            |                                               |            |
| VISA     | CNY102,44                                                  | 0.00                                          | 88         |
| 252      | -                                                          |                                               |            |
| 06,A 6/8 | inter v                                                    |                                               |            |
| 6.1      |                                                            |                                               |            |

步骤 3:输入付款人信息

填写付款人信息,点击"下一步"

| 1.1723.02 | 2.11款为15                       | 3. 付款人储意            | 4.72.0.5          | 5.检查开稿以 | ۵. |
|-----------|--------------------------------|---------------------|-------------------|---------|----|
|           |                                | 填写付款                | 人信息               |         |    |
|           | (7.64030)                      |                     |                   |         |    |
|           | e Fan *<br>flywire@flywire.com |                     | 67°<br>580        |         |    |
|           |                                | x<br>Intra.         | na.*              |         |    |
|           | 10000                          |                     | zhang             |         |    |
|           | shanghai                       |                     | ND12. 2           |         |    |
|           | itten -<br>shanghai            |                     | 著/自治区/直接步         |         |    |
|           |                                |                     |                   |         |    |
|           | #2136G                         |                     | • 86 ~ 1300000000 |         |    |
|           |                                |                     | 線收付款状态更新的增值通      | 10      |    |
|           |                                |                     |                   |         |    |
|           | 🗹 取已總建、理解并用                    | 度飞亡(Riywice) 的原用者如此 | 10. V. J. 19.     |         |    |
|           |                                |                     |                   |         |    |

步骤 4: 输入学生信息

## 填写学生信息,点击"下一步"

| <u>1.178/68</u> | <u>2.付款方式</u>                      | <u>3.118.468</u> | 4. 学生信息    | 5. 检查并确认 | 6.付款 |
|-----------------|------------------------------------|------------------|------------|----------|------|
|                 | St                                 | ella Maris Col   | lege 所需的信息 | 息        |      |
|                 | (*) required field<br>표준 중 · 순 · 수 |                  |            |          |      |
|                 | ₩7%751<br>#3%%%A#*<br>学生           | ~                |            |          |      |
|                 | 学生信息                               |                  |            |          |      |
|                 | 空号・<br>10000                       |                  | 影。<br>San  |          |      |
|                 | n *<br>Zhang                       |                  | 学生电子都件地址   |          |      |
|                 |                                    |                  |            |          |      |

步骤 5:检查并确认付款信息

检查和确认您的付款信息 可通过点击"上一步"做出修改 确认无误后点击"下一步"

| 讨致信息        | 世界定点<br>CNV96.580.00 | Stella Maria College<br>(642%) |
|-------------|----------------------|--------------------------------|
|             | 派王/地区<br>中国大陆        | A520,000.00                    |
| 付款方式        | 型进行了<br>至行至-Aligay   |                                |
| 1数人信用       | 6.7                  | one                            |
|             | San                  |                                |
|             | 11.5                 | 1612.1                         |
|             | Zhang                | Shanghai                       |
|             | 1912 2               | 1675                           |
|             |                      | Shanghai                       |
|             | 第7四月日/高程市            | 10131916                       |
|             |                      |                                |
|             | 20/01                | 0000                           |
|             | 中国大陆                 | +86 13000000000                |
|             | 0.7275               |                                |
|             | flywire@flywire.com  |                                |
|             | area and a           |                                |
| <b>秋秋万式</b> | *2                   |                                |
| 5.4 (# D    | 74                   | *                              |
| P.2.98.02   | 10000                | San                            |
|             |                      |                                |
|             | Zhang                |                                |
|             | 保久电子邮件地站             |                                |
|             |                      |                                |

步骤 6:上传文件

⑦若您选择了"国内银行间人民币转账" 或"支付宝"作为付款方式,您需要上传相关文件(学费账单 或录取通知书等),以证实付款的真实性与合理性

## >>如何上传文件,请点击此处<<

(此处插入链接,链接:https://mp.weixin.qq.com/s/hqMBsQmghX1g8UOCnvDocw)

②在文件上传完成后,页面将出现相应的"付款指示"

| Stella Maris                     |                        |                  |                   | 联系方式      | NID              | #R       | @ =\$ v                 |
|----------------------------------|------------------------|------------------|-------------------|-----------|------------------|----------|-------------------------|
| 10888                            | 2.10R.NV               | LICENSE          | 19585             | 4 10 8 10 | 914.             |          | A. 11.87                |
|                                  | 888457087              | 2019年1月×日2年年1月4日 | 0.000.00 ENDENDER | епоян.    |                  |          |                         |
| 800 😑 付款将处理                      | 110.04 KE000000        | 00%              |                   |           |                  |          |                         |
| 18W<br>NY96.623.00               |                        |                  |                   |           | AS               | 50el     | e Marts College<br>(ES) |
| 111701020100                     |                        |                  |                   |           |                  |          |                         |
| 上传文件<br>他在中午人所不可以回来世纪            | E. N. Pyreid Bit       |                  | VERYDRAEDVER      | - B/P     |                  | RAVER    |                         |
| 上传文件                             |                        |                  |                   | - 8/P     |                  |          |                         |
| BRAN BECASIES                    | CONTRACTOR             | *1/210/08/08/08/ |                   | ·         |                  | a sector |                         |
| 位上市的条件高标准式和控制                    | 441524                 |                  |                   |           |                  |          |                         |
| AFERE                            |                        |                  |                   | 發展        | 18011            | 政        |                         |
| A.联联化和重数 平可以有近时<br>展动物化公式型和此)    | OLEONITES. WO          | arenceutres de   | LOWPER, REALIZED  | 21        | -                | 10       |                         |
| Address (NOVINIAN)               | NUMBER 1               |                  |                   | 8.4       | 0.52             |          |                         |
| an assessed to                   | ndlione Offeni DIEP    | Contractor.      |                   | 01        | NUR              |          |                         |
| 1017年人工市地石和上市的文<br>即行取合植物用。无法工业中 | t. 1080_10202/17<br>C. | ROLINA, BERRAR   | CREAT, CEADY, C   | anit 🕀 1  | 10)151<br>1 0110 | -        | 781200                  |
|                                  |                        |                  |                   |           |                  |          |                         |
| CERNICUS PHA. MA                 | 2000 (2000), (2.7.2.2) | 大小平用起口24年。       |                   | A9        | 2PM              | 联译情      |                         |
| accountermaryping                |                        |                  |                   |           |                  | 1.8      |                         |
|                                  |                        |                  | ROLINGER          |           |                  |          |                         |

| 步骤 7:查看 | 付款指示并完成支付 |
|---------|-----------|
|---------|-----------|

#### 根据您选择的付款方式,页面会显示相应的付款指示。请根据付款指示进行付款:

□国内银行间人民币转账:通过您个人网银或前往银行柜台,将款项汇至"付款说明"中提供的银行账户 (注意:在进行国内银行间人民币转账时,请务必在"备注(用途)"栏中填写该笔付款的付款编号,即 Payment ID) ②支付宝:由飞汇官网跳转到支付宝支付页面,扫码完成支付

③中国银联:由飞汇官网跳转到银联支付页面,在线输入借记卡/信用卡信息完成支付

☑MasterCard/Visa 信用卡:在线输入所持卡片的详细信息完成支付

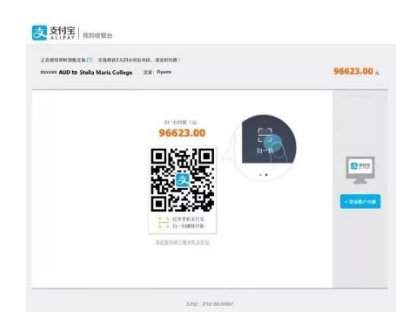

步骤 8:追踪付款进度

③当您完成付款后,您将得到一个付款追踪链接,用以全程跟踪付款进度。飞汇也会将该付款链接发送到 您之前输入的电子邮箱中,方便您随时追踪付款状态

| <del>-f</del> lywire                                                                                                    |                   |
|----------------------------------------------------------------------------------------------------|-------------------|
| (3)                                                                                                    |                   |
| 等待您的付款                                                                                                    |                   |
| Zhang San,您好!                                                                                                    |                   |
| 感谢您使用飞汇向 x0000x(学校)发起 x0000x<br>的该笔订单付款编号是 x000000x。                                                                                                    | (金鞭) 的付款。窓        |
| 要完成此付款,请在 x00x 年 x 月 x 日之新将 x00<br>飞汇。                                                                                                    | 000x(金額)汇数至       |
|                                                                                                    |                   |
| 如常进一步了解如何进行汇款,请点击"追踪付                                                                                                    | RC" :             |
| 如果进一步了解如何进行汇款,请点击"追踪付<br><sup>出现付款</sup>                                                                                                    | R" :              |
| 如當进一步了解如何进行工款,请点去"追踪付<br>追踪付款<br>"追踪付款"错误将在 90 天后过期,该及时将:                                                                                                    | 靴":<br>就笔付款订单关联至您 |
| 副業由一歩了解知時世行に説、構合者「意知付<br>まだけ数<br>「追訳付数"<br>「追訳付数"<br>時代して、<br>は、<br>この<br>に<br>取付数で<br>40<br>の<br>に<br>取付数で<br>40<br>の<br>に<br>取付数<br>10<br>年付数<br>の<br>し<br>取付数<br>の<br>し<br>取付数<br>の<br>し<br>取付数<br>の<br>し<br>の<br>の<br>の<br>が<br>の<br>の<br>の<br>の<br>の<br>の<br>の<br>の<br>の<br>の<br>の<br>の<br>の | 殽":<br>我笔付款订单关联至您 |
| 総要用ーサブ解説明点れてた。場合も「法国付<br>よのけた<br>「上国代わし福祥在 の 天市过高、福泉日将、<br>的 てしたみ、 は回聴可全者 7 4件記れた。<br>点面上上を留信を意义 Fywine 収容的信息。<br>電量技術大手付款的数か                                                                                                    | 税":<br>我唯行款订单关联至您 |

②您也可以在"管理付款"菜单中选择"短信通知",在弹窗中输入手机号码并勾选"保存"后,即可在 每个付款阶段收到来自飞汇的"付款状态更新"短信通知

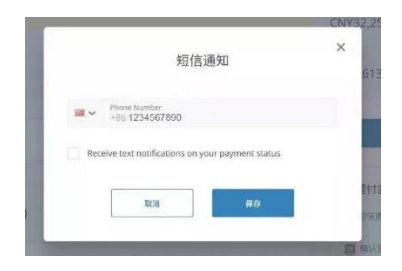

注意:

每一笔付款都对应一个独一无二的付款编号(Payment ID),请妥善保留该编号。在付款追踪以及同客服的交流中,你都需要提供该 Payment ID。

Stella Maris College 携手飞汇 (Flywire) ,解决你的交学费难题,享受更高效、便捷、安全的支付体验!

需要帮助? 👇

如果您有任何疑问,可按下图方式联系微信在线咨询,还可通过以下方式获取更多途径的在线帮助:

- 发送邮件至 support@flywire.com;
- 拨打付款咨询电话 400-006-7175;
- 访问官网 flywire.com/help